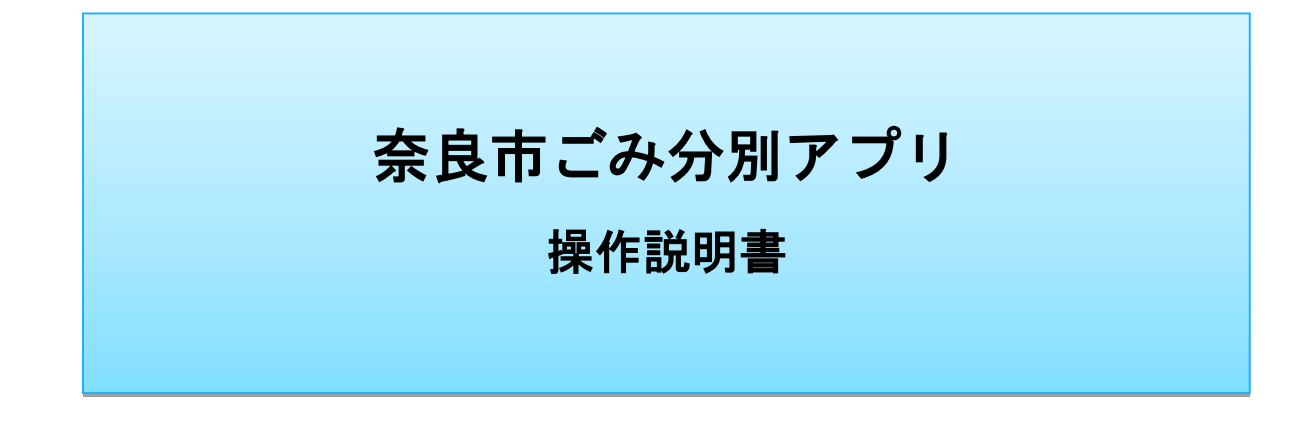

### ~目次~

#### I. はじめに

- [1] ごみ分別アプリとは
   ・・・2

   [2] 利用環境
   ・・・2
- [2] 利用環境・・・2[3] メニュー構成・・・2
- Ⅱ. アプリのインストール方法

| 【iPhone 又は iPad をお使いの方】 | • | • | • | 3 |
|-------------------------|---|---|---|---|
| 【Android 端末をお使いの方】      | • | • | • | 3 |

#### Ⅲ. 機能説明編

| [1] | 初期設定(必須) | )            | • | • | • | 4        |  |
|-----|----------|--------------|---|---|---|----------|--|
| [2] | アラート設定(  | 任意)          | • | • | • | 4        |  |
| [3] | 基本操作1(ホ・ | ーム画面)        | • | • | • | <b>5</b> |  |
| [4] | 基本操作2(カ  | レンダー確認)      | • | • | • | <b>5</b> |  |
| [5] | 基本操作3(電  | 話・外部サイト・MAP) | • | • | • | 6        |  |
| [6] | 基本操作4(M  | AP 機能)       | • | • | • | 6        |  |
| [7] | 特殊操作(ゲー  | ム機能)         | • | • | • | 7        |  |

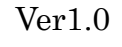

NIHON GREEN PACKS

#### I. はじめに

#### [1] ごみ分別アプリとは

当アプリは無料で使えるスマートフォン向けアプリケーションです。 ごみ収集日の確認やごみの出し忘れ防止、ごみの出し方を検索できる事典機能など、 日々の生活で発生するごみに関する問題を解決するための仕組みをご用意してお ります。是非ご活用ください。

#### [2] 利用環境

[iPhone]

iPhone4 以降の端末/iOS5.0 以降 ipad1 以降の端末/iOS5.0 以降

### [Android]

各メーカー製 Android 端末/AndroidOS2.3 以降 各メーカー製タブレット端末/AndroidOS2.3 以降 ※一部非対応の端末があります

【その他】

パソコンや WindowsOS のスマートフォンはご利用できませんのでご注意くだ さい。

### [3] メニュー構成

- (1) ホーム
- (2) ごみ分別事典
- (3) ごみの出し方
- (4) よくある質問
- (5) 拠点回収 MAP
- (6) 関連業者
- (7) 問い合わせ先
- (8) お知らせ
- (9) 設定
- (10) ごみ分別リサイクルゲーム

### **Ⅱ. アプリのインストール方法**

【iPhone 又は iPad をお使いの方】

- [1] App Store にアクセスし「奈良市ごみ分別アプリ」ページを表示する
  - 方法1. App Store にアクセス(右記アイコンを押す)し、検索 キーワードに「奈良市ごみ分別アプリ」と入力する
  - 方法2. QRコード読み取りアプリ(要別途インストール)を利用 して右記 QR コードを読み取る
- アプリ名右側に表示されている右記「入手」ボタンを押し、 [2] 「インストール」ボタンを押す ※入手やインストール等のテキストが変更になる場合が あります
- [3] iPhone 又は iPad のホーム画面に「奈良市ごみ分別アプリ」 の右記アイコンが作成されますので、インストールバーが 完了を示すまでお待ちください。 完了後アイコンを押すと、アプリが起動します。

【Android 端末をお使いの方】

- [1] Google Play にアクセスし「奈良市ごみ分別アプリ」ページを表示する
  - 方法1. Play ストアにアクセス(右記アイコンを押す)し、検索 キーワードに「奈良市ごみ分別アプリ」と入力する
  - 方法2. QR コード読み取りアプリ(要別途インストール)を利用 して右記 QR コードを読み取る
- [2] アプリ名右下に表示されている右記「インストール」ボタン を押し、「同意する」ボタンを押す ※インストールや同意する等のテキストが変更になる場合が あります
- [3] Android 端末のホーム画面又はダウンロードフォルダに「奈 良市ごみ分別アプリ」の右記アイコンが作成されますので、 インストールバーが完了を示すまでお待ちください。 インストールページで「開く」又はホーム画面やアプリー覧 で右記アイコンを押すとアプリが起動します。

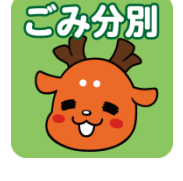

入手

インストール

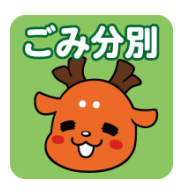

л.

同意する

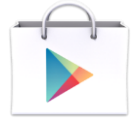

#### Ⅲ. アプリの操作方法

#### [1] 初期設定(必須)

最初にお住まいの地域のカレンダーを設定する必要があります。 ※誤って設定した場合、あとで「メニュー」から再設定することもできます

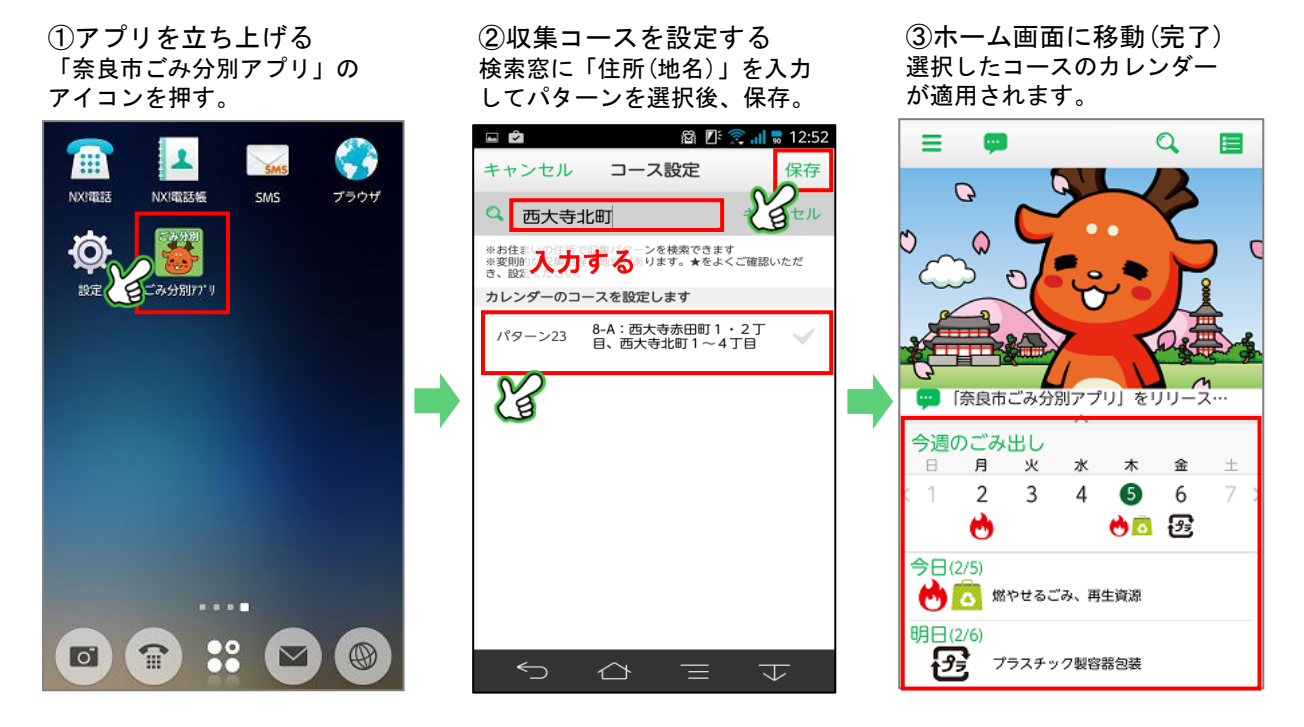

### [2] アラート設定(任意)

ごみの出し忘れを防止するために、任意でアラート通知機能を設定することができます。

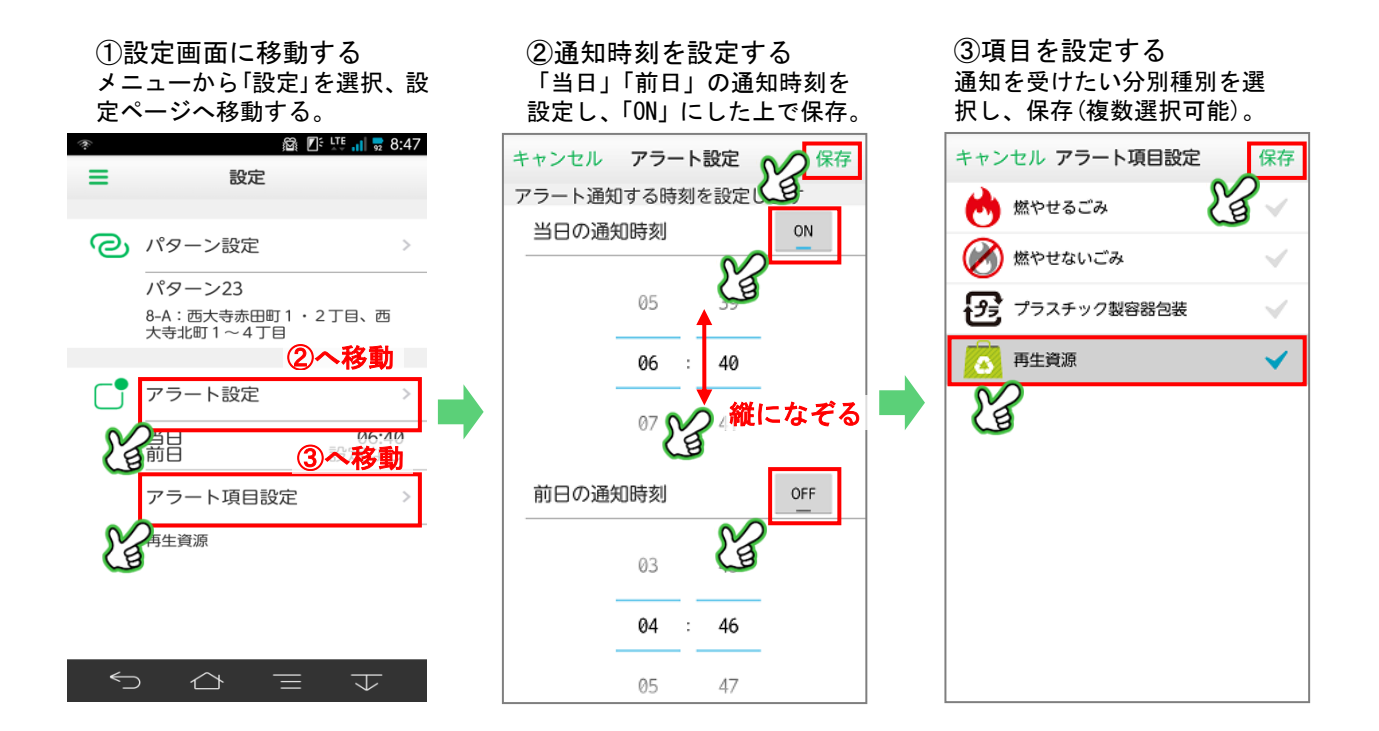

### [3] 基本操作1(ホーム画面)

本アプリはホーム画面から様々な機能へアクセスすることができます。 ※下記はごみ分別事典を利用する際の一例です

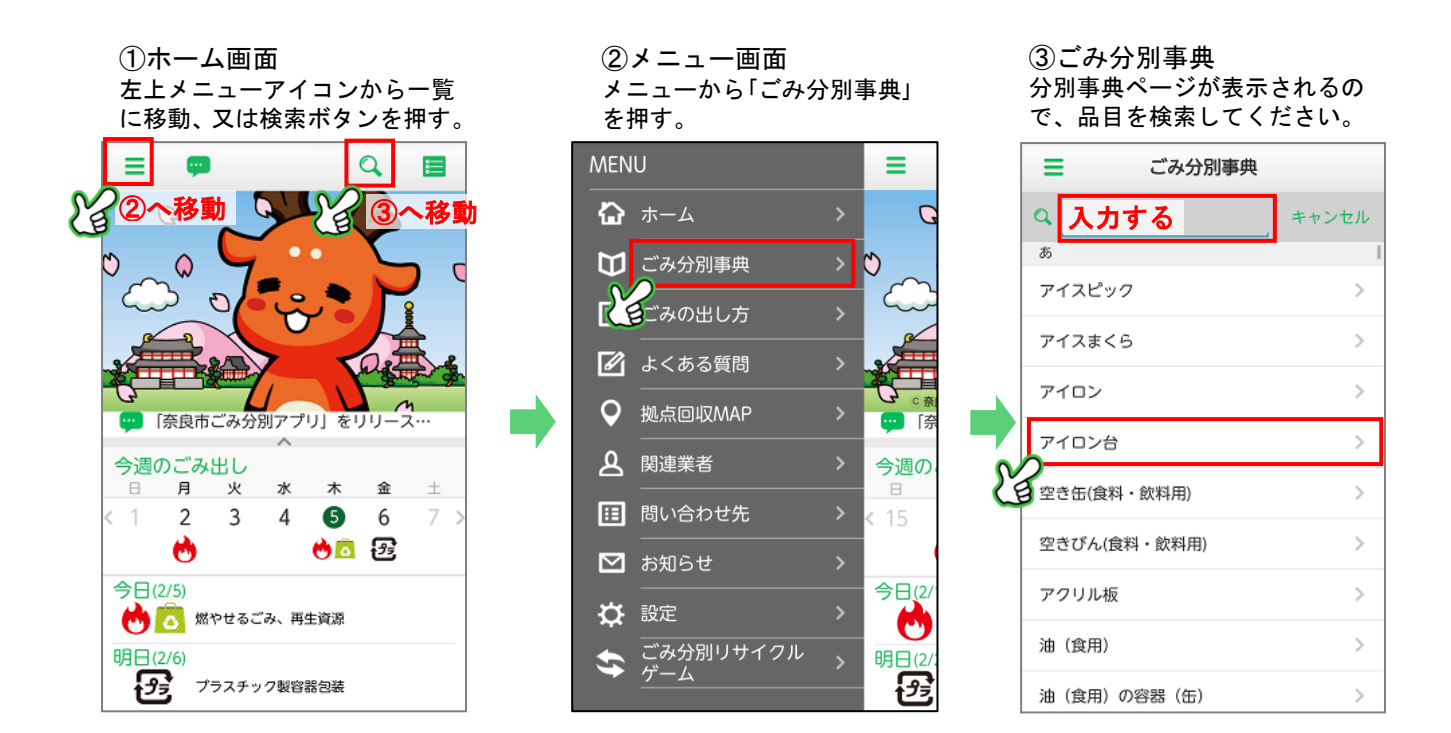

# [4] 基本操作2(カレンダー確認)

ホーム画面からスワイプ(指でなぞる)することで、各カレンダーを確認できます。

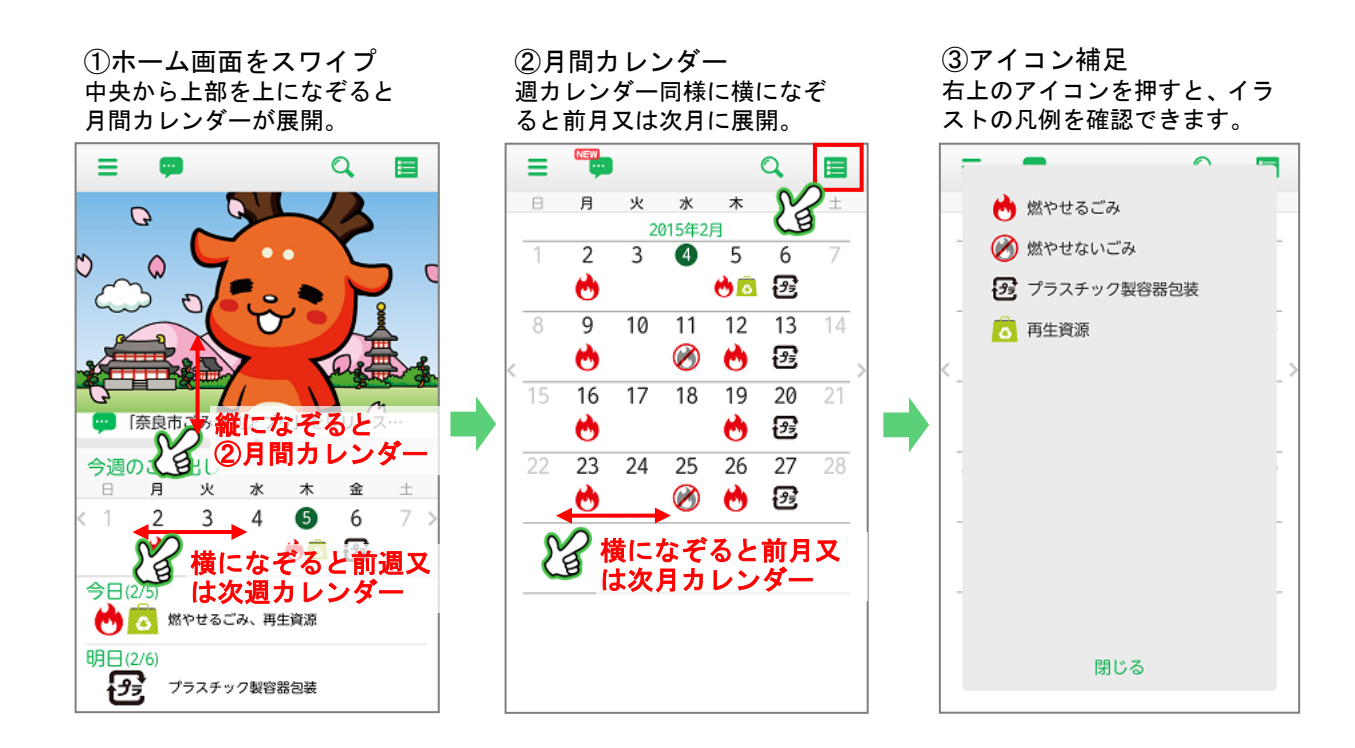

### [5] 基本操作3(電話・外部サイト・MAP)

カラーテキストを押すと、様々な機能を立ち上げることができます。 ※下記は一例です

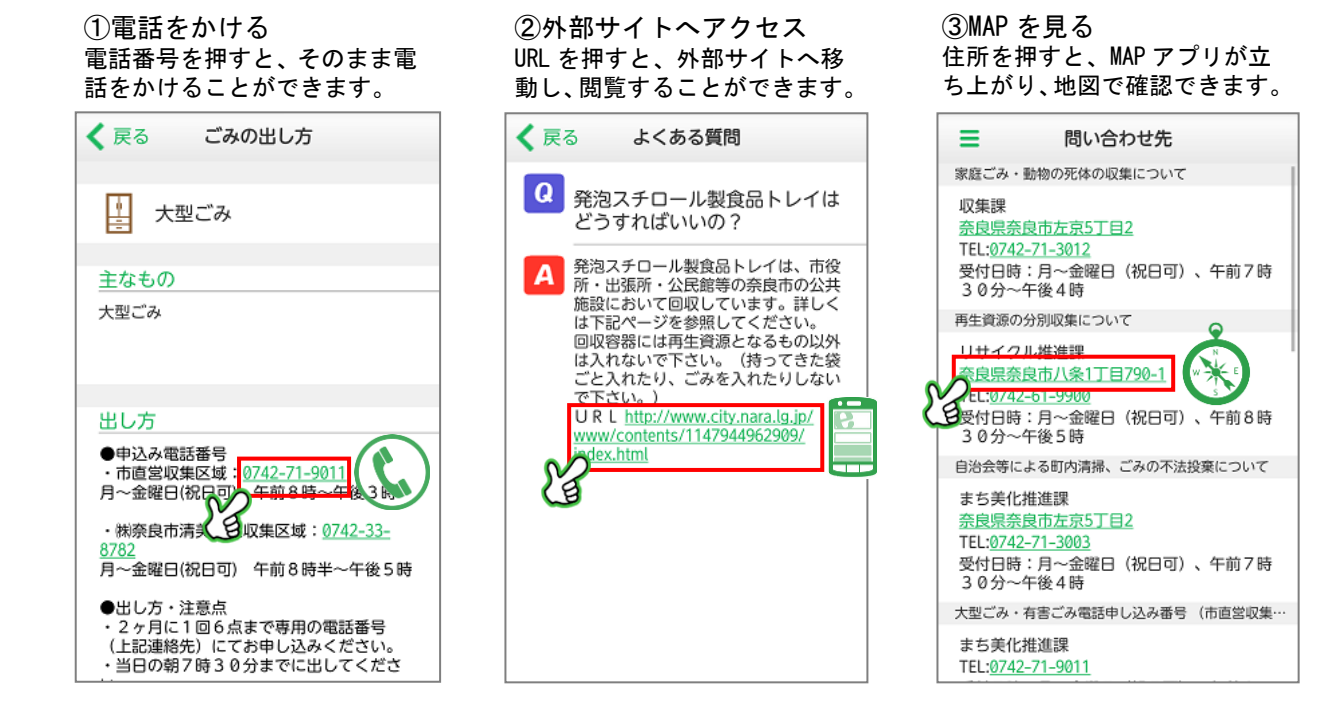

### [6] 基本操作4 (MAP 機能)

-つの MAP で様々な情報を確認することができます。

①MAP 一覧
 メニューから「拠点回収 MAP」
 を選択、施設を探します。

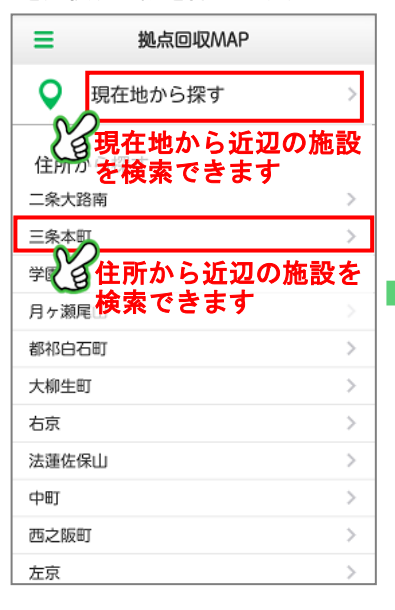

②MAP から探す ごみに関わる様々な施設情報 を MAP から確認できます。

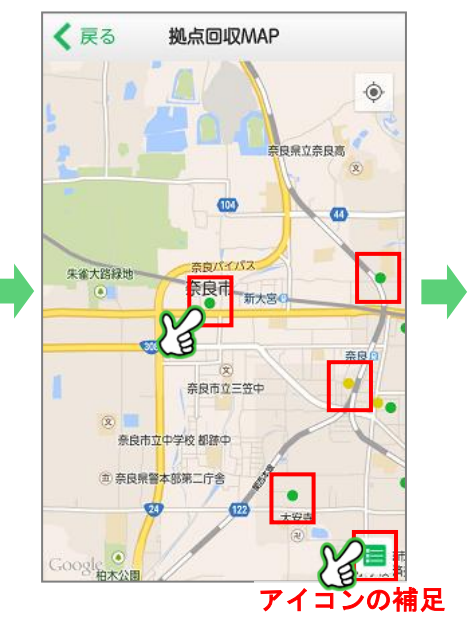

 ③拠点詳細を確認する
 MAP 上のアイコンを押すと、施 設詳細を確認できます。

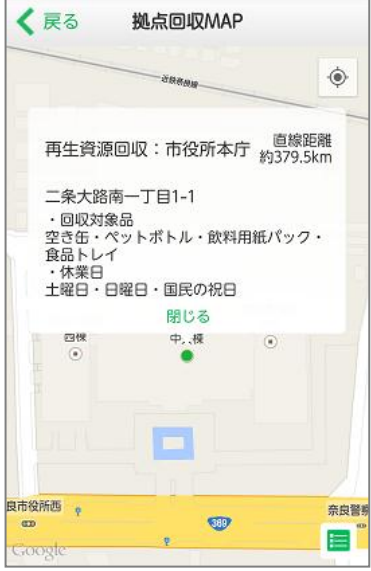

## [7] 特殊操作(ゲーム機能)

ゲームでは遊びながら分別とリサイクルについて学ぶことができます。 「分別ゲーム機能」「コレクション機能」の2つの視点から楽しむことができます。

### 【ゲーム機能】

 ①タイトル ゲームで遊ぶか、コレクション を見るか選択できます。

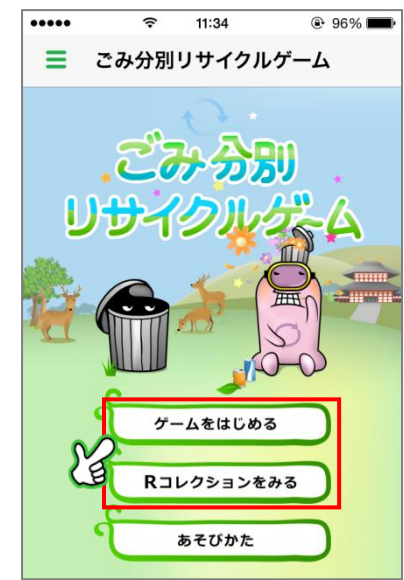

グゲームで遊ぶ
 下部に配置されたごみを「資源」「家庭ごみ」に分けます。

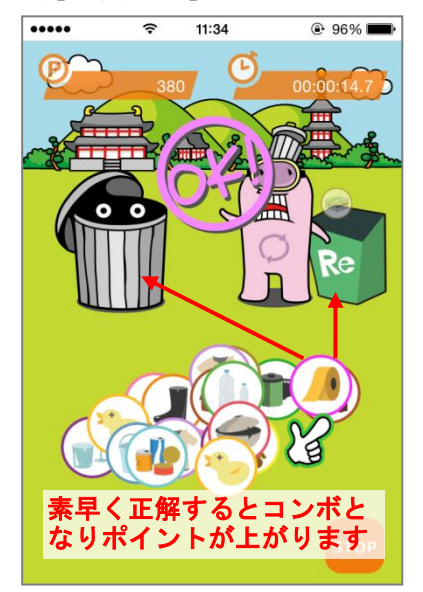

③クリア(ゲーム終了)
 正解数等によりポイントを獲得することができます。

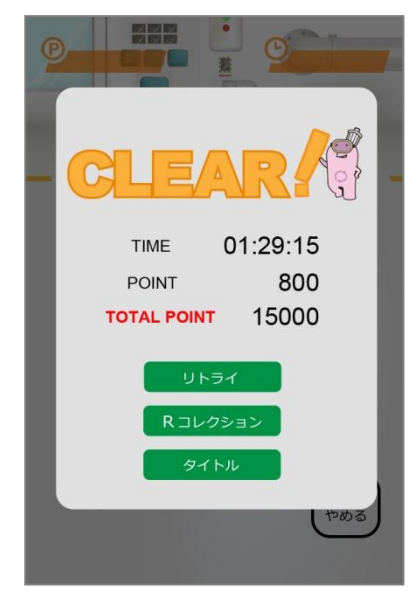

## 【コレクション機能】

①コレクション一覧
 貯めたポイントでコレクションを集めることができます。

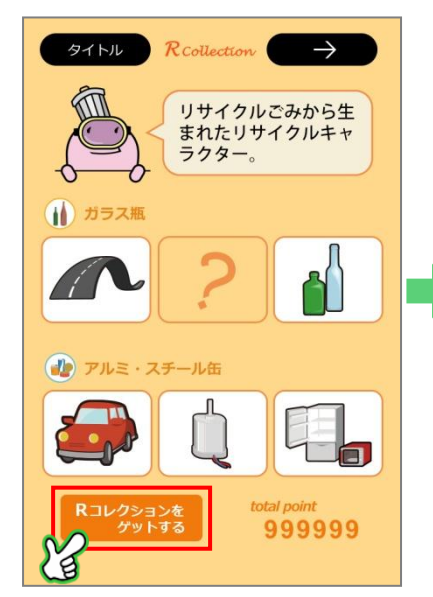

②餌選択 資源ごみを選択するとアニメ ーションが流れます。

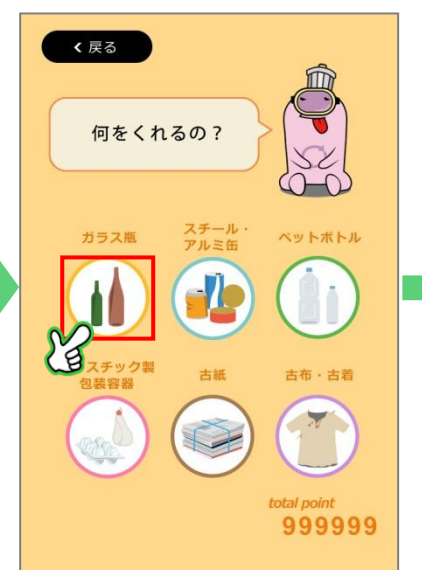

③コレクション詳細
 関連したコレクションが生まれ、リサイクルを学べます。

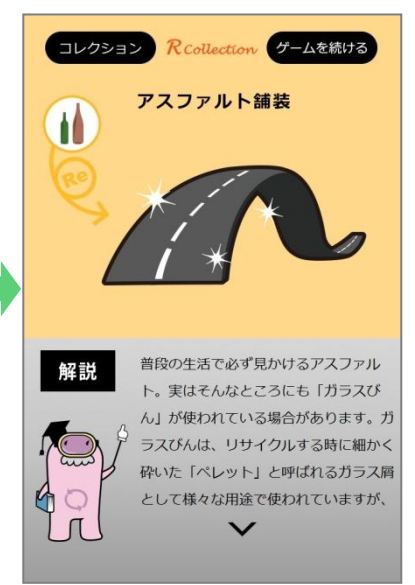